## Esercizio 5.1.3 N. 1 - Creare una coppia di chiavi asimmetriche per alcuni utenti, usando l'estensione WebPG per Gmail.

**1.** Apri *Gmail* con l'account per il quale va generata la firma elettronica.

**2.** Clicca, in alto a destra, sul pulsante *Personalizza e controlla Google Chrome*. *L'icona è la prima a destra, formata da tre linee orizzontali sovrapposte*.

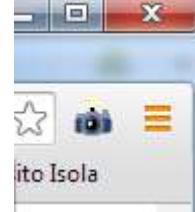

3. Seleziona la voce Strumenti (Altri strumenti).

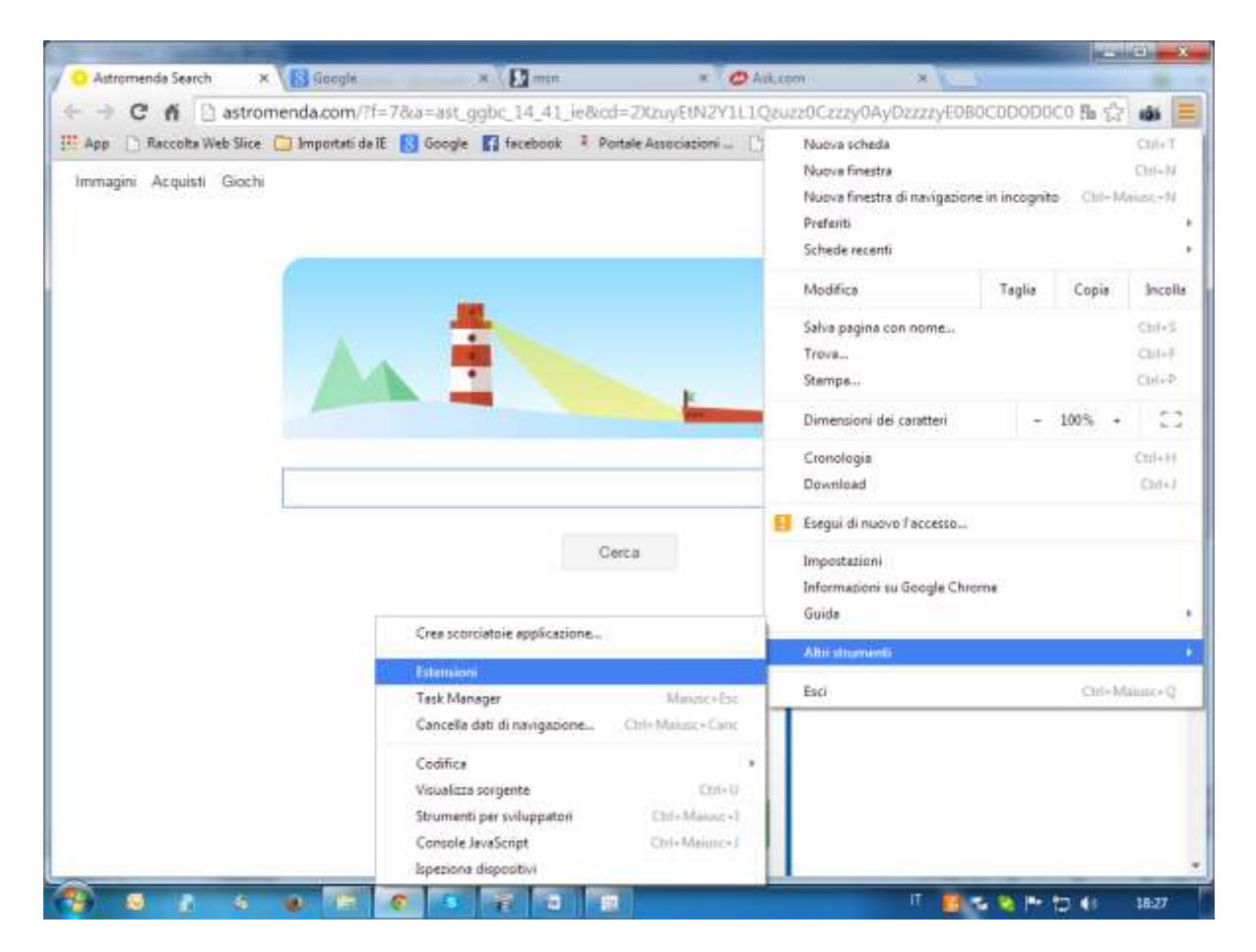

- 4. Nel riquadro Strumenti, seleziona la voce Estensioni.
- 5. Individua, attraverso "Prova altre estensioni" l'estensione WebPG ed abilitala.

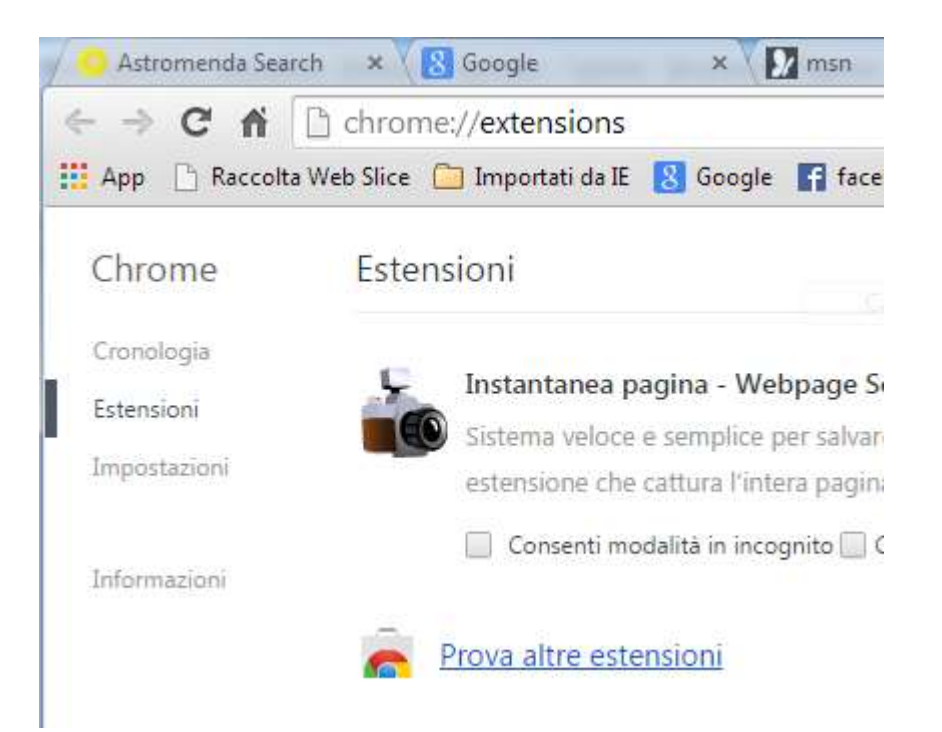

Digitando **WebPG** per la ricerca dell'estensione (in alto a sinistra), Chrome propone **Mymail-Cript** for Gmail.

Nella descrizione viene detto che questa estensione sostituisce quella precedente.

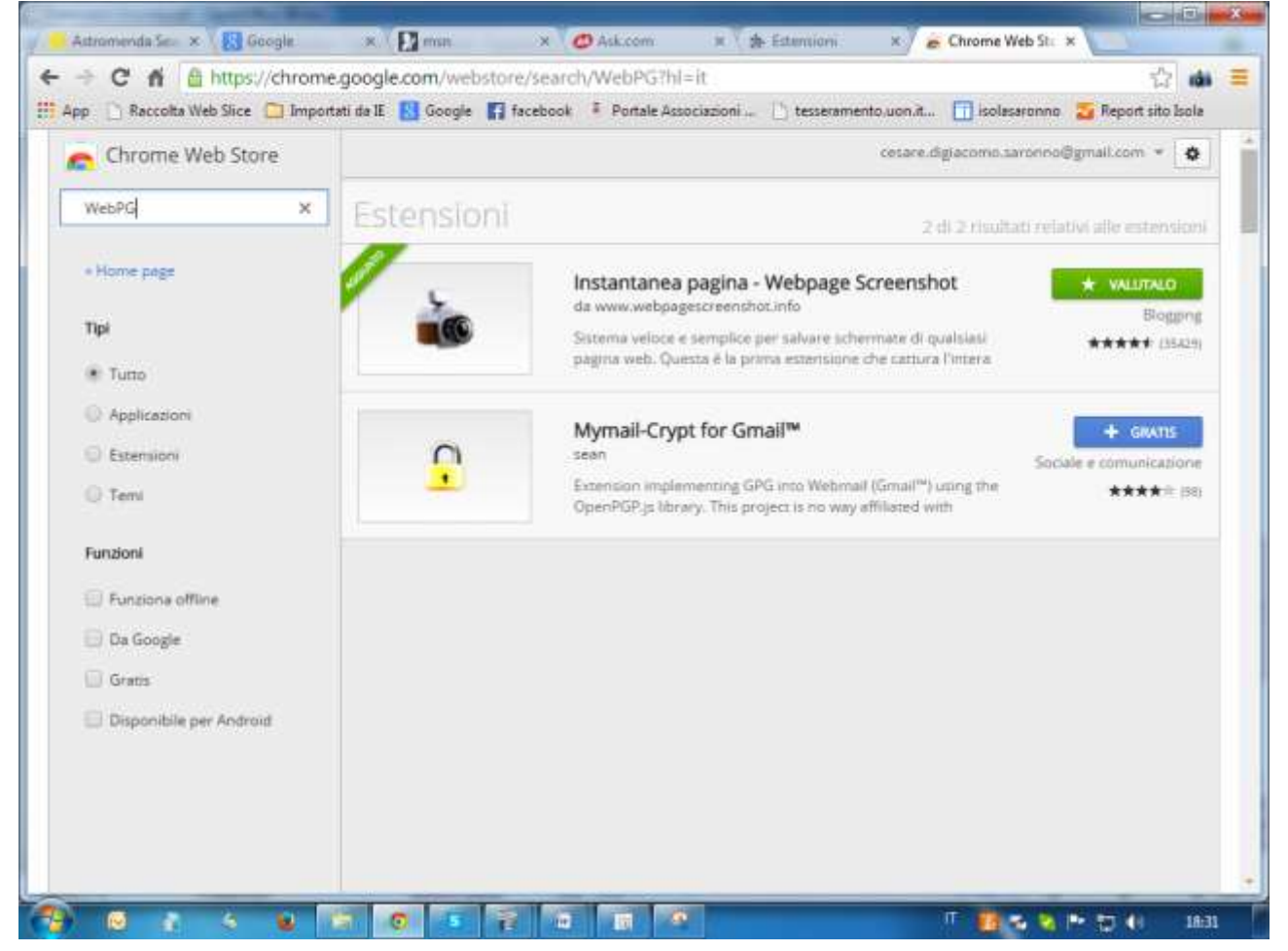

| Conferma nuova estensione                                                           | × |
|-------------------------------------------------------------------------------------|---|
| Aggiungere "Mymail-Crypt for<br>Gmail™"?                                            |   |
| Può:                                                                                |   |
| <ul> <li>Lettura e modifica dei dati su google.com e<br/>mail.google.com</li> </ul> |   |
| Aggiungi Annulla                                                                    | ] |
|                                                                                     |   |
| / 👝 Mymail-Crypt fo 🗙                                                               |   |
| hopmjhijplpjhlplfkhba/relatec ☆ 💩 😑                                                 |   |
| n.it 🛅 isolasaronno 🏾 🏧 Report sito Isola                                           |   |
| *                                                                                   |   |
| AGGIUNTO A CHROME                                                                   |   |

Da questo momento, quando si crea un messaggio, in basso, appaiono le opzioni di criptazione e di firma.

| prova gmail con WebPG _ 🖉 🗶            |
|----------------------------------------|
| Destinatari                            |
| prova gmail con WebPG                  |
| Sto provando WebPG                     |
|                                        |
|                                        |
|                                        |
|                                        |
|                                        |
|                                        |
| Invia A 🕅 🔥 🖪 🖙 😌 Salvato 🖬 🗸          |
| password Encrypt and Sign Encrypt Sign |